# TUTORIEL INSCRIPTION CENTRE AÉRÉ VACANCES : NISTOUNS/GARI/ TEENAGERS/ENDROIT JEUNES

Rendez-vous sur la page d'accueil du Portail Familles de la Ville de Brignoles : https://familles.brignoles.fr

Puis connectez-vous sur le Portail Familles en rentrant vos identifiants

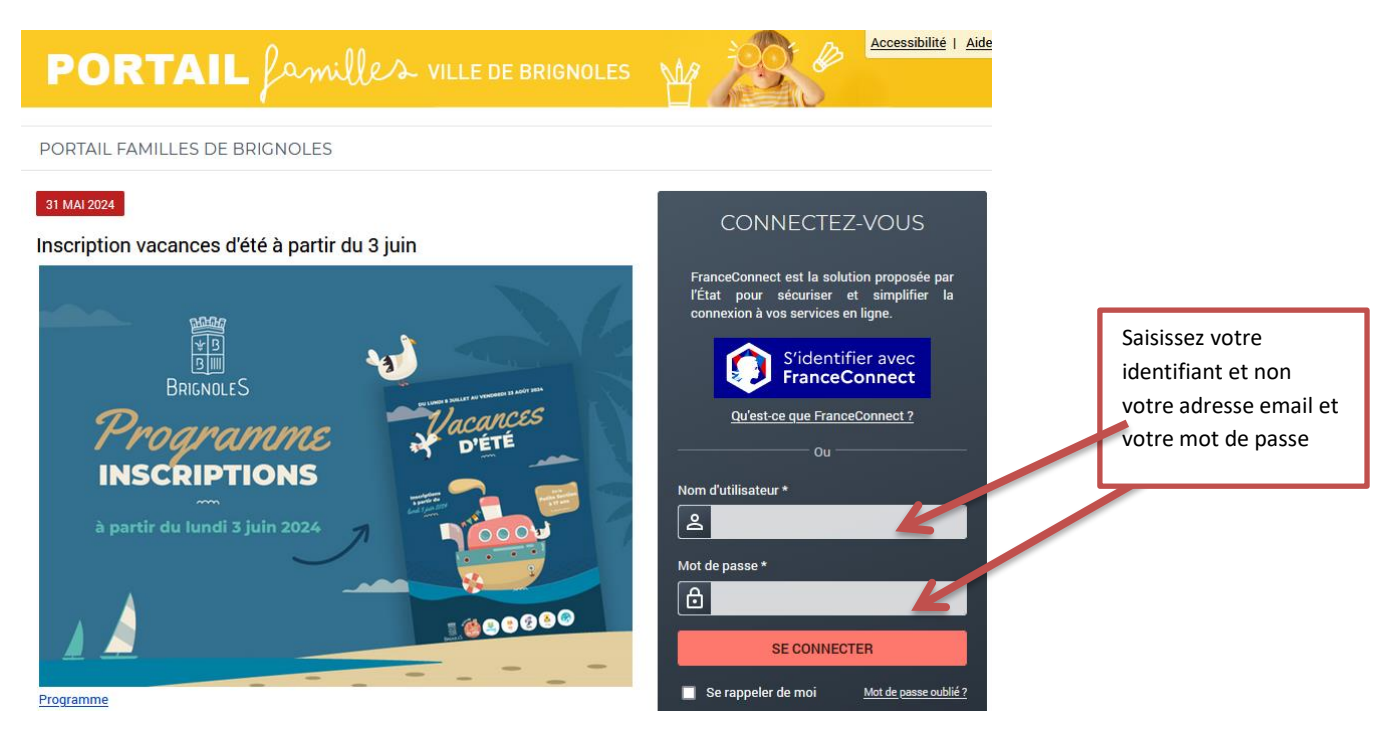

Le forfait n'existant plus, inscription à la journée pour les Nistouns, Gari, Teen et Ados (1, 2, 3, 4 ou 5 jours)

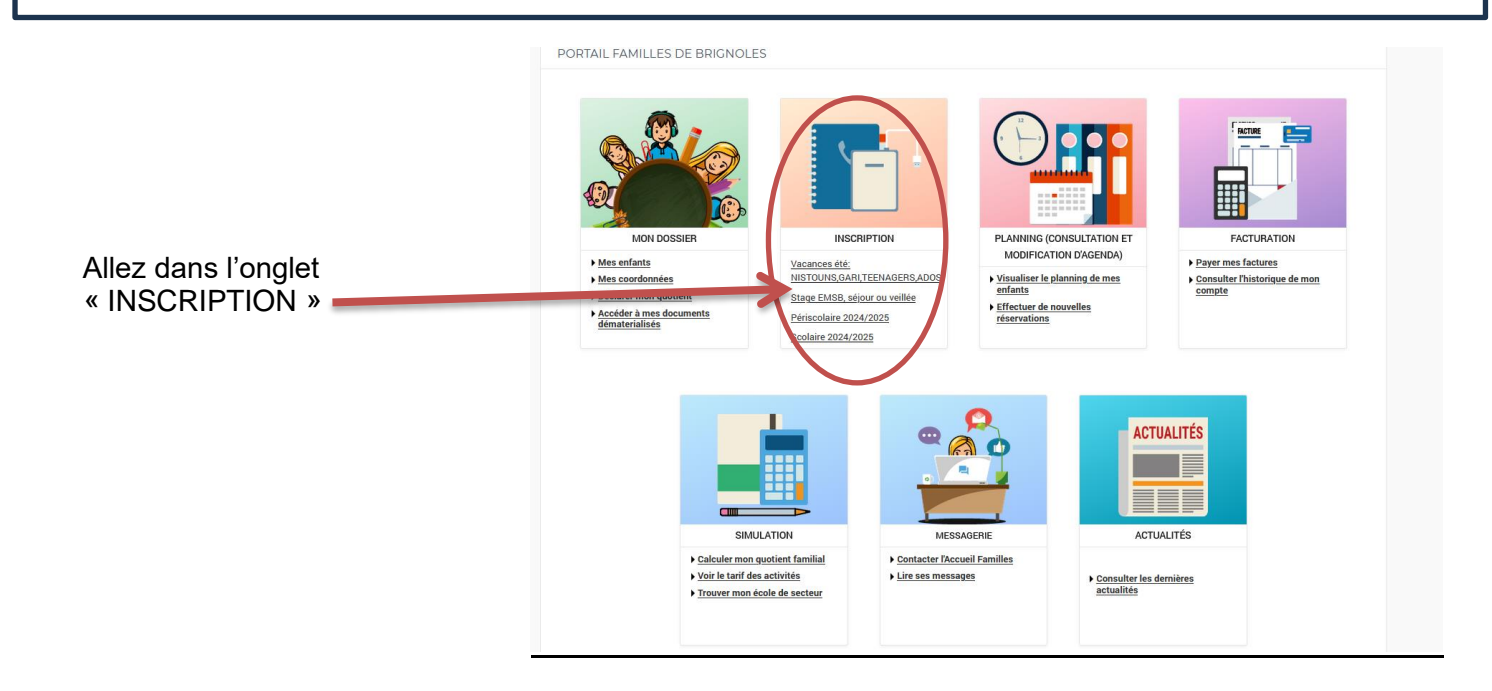

### En préambule :

Vous devez avoir mis à jour :

- Les informations de votre dossier
- Renseigner votre quotient familial en cliquant sur mon quotient Attention le non renseignement de ce module entrainera l'application du tarif maximum (16.89€/ jour/ par enfant) et aucune rétroactivité ne sera réalisée

#### Etape 1 :

- Allez dans l'onglet n°2 « Inscription Vacances »
- Cliquez sur le (ou les enfants) à inscrire (si vous avez plusieurs enfants l'opération devra être répétée)

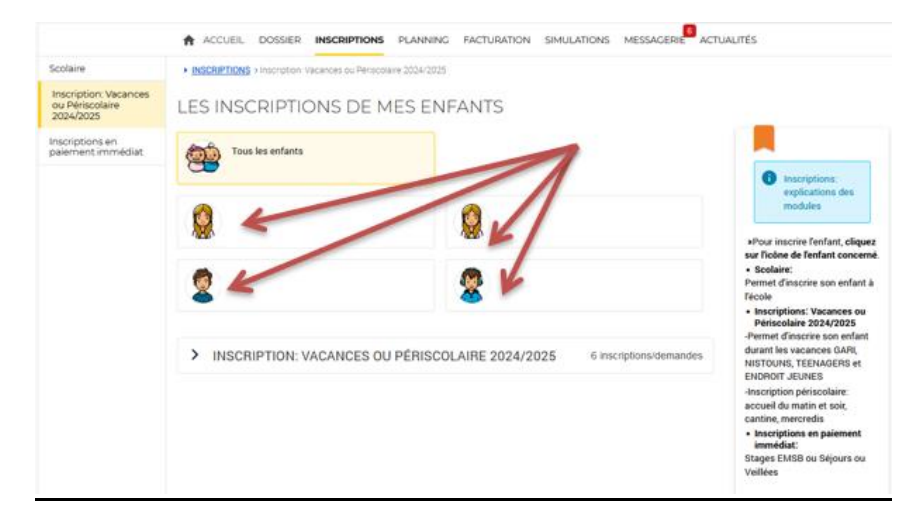

Une fois votre enfant sélectionné :

|                                                                   | PORTAIL familles ville de Brignoles                                                                                                    | Accessibilite   Aide   Plan du site Mon compte:                                                                                                    |
|-------------------------------------------------------------------|----------------------------------------------------------------------------------------------------|----------------------------------------------------------------------------------------------------|
|                                                                   | ACCUEIL DOSSIER INSCRIPTIONS PLANNING FACTURATION SIMULATIONS MESSAGERIE                                                                                                    | ACTUALITÉS                                                                                                    |
| Scolaire<br>Inscription: Vacances<br>ou Periocolaire<br>2004/02/5 | HISCHIFTIONE I Frontigation: Vecentoes ou Perioachelie 2014/2028     SAISIE D'UNE INSCRIPTION                                                                                                    | 1000                                                                                                    |
| pione en<br>ment immédiat                                         | Tous les enfants                                                                                                    | Inscriptions:<br>Vacances ou                                                                                                    |
| 1)Dans « Type d'activité » choisir                                | Nolan                                                                                                    | Periscolaire<br>2024/2025                                                                                                    |
| Inscription vacances                                              | INSCRIPTION: VACANCES OU PÉRISCOLAIRE 2024/2025     5 inscriptions/demand     Seudes les activités en cours ou futures, correspondant à la tranche d'âge de votre enfant, sont affichées     dans le formulaire d'inscription. | Inscription: Vacances<br>ou Périscolaire<br>2024/2025<br>correspond à l'inscription pour.<br>-les vacances:Nistours/GARI<br>/Teenagers/Endroit Jeunes<br>-Périscolaire 2024/2025: |
| 2)Dans « Activité » choisir vos                                   | SAISIE D'UNE DEMANDE D'INSCRIPTION<br>Les champs obligatoires sont précédés d'un astérisque (?).                                                                                                    | accueil du matin et soir,<br>cantine, mercredis<br>Comment s'inscrire?                                                                                                    |
| semaines                                                          | Type dactivité :<br>06- INSCRIPTIONS VACANCES •                                                                                                    | Vacances:<br>1. Choisir Inscription<br>vacances, cliquez sur                                                                                                    |
|                                                                   | Activité :<br>Semaine 1: NISTOLINS-GARI-TEEN du 08/07/2024 au 12/07/2024 du (*                                                                                                    | l'icône de l'enfant<br>concerné et choisir la<br>semaine.<br>2. Allez dans l'onglet                                                                                               |
|                                                                   | Date d'entrée souhaitée :<br>8 = Juliet – 2024 =<br>Non modifiable pour cette activité                                                                                                    | Planning, choisir le mois<br>concerné<br>3. Cliquer sur modifier<br>4. Cocher les jours<br>concernés<br>5. Cliquer sur valider et                                                 |
|                                                                   | Greupe":<br>GARI CLUB (CP au CMI) *                                                                                                    | terminer<br>Une page de paiement vous<br>permettra de régler votre<br>inscription pour les vacances                                                                               |
| 3) Enregistrer                                                    | Montant<br>- Semaine 1 du 08/07/2024 au 12/07/2024<br>13.91€                                                                                                    |                                                                                                    |
|                                                                   |                                                                                                    |                                                                                                    |

Si vous voulez plusieurs semaines : il faut sélectionner chaque semaine et « enregistrer » à chaque fois, pour chaque enfant.

#### Etape 2 :

Une fois vos semaines enregistrées, allez dans l'onglet « Planning » (consultation et modification d'agenda) et cliquez sur « Effectuer de nouvelles réservations »

Votre agenda s'affiche, aller sur le mois de juillet ou d'août :

- Cliquez sur « Modifier »

|                                                                                                    |                                                      |                                           |                                          |                                 |                              |                  |              |          |          |            |              |              |            |          |          |          | PO             | R        | TA               | IL (                     | amil                               | les                      | VILL                 | .E DE BR                  | RIGNOL                         | .ES                                                           |                                          | Mon compte               | <u>essibilité   Ai</u>           | de   Plan du:  | <u>ite</u> |
|----------------------------------------------------------------------------------------------------|------------------------------------------------------|-------------------------------------------|------------------------------------------|---------------------------------|------------------------------|------------------|--------------|----------|----------|------------|--------------|--------------|------------|----------|----------|----------|----------------|----------|------------------|--------------------------|------------------------------------|--------------------------|----------------------|---------------------------|--------------------------------|---------------------------------------------------------------|------------------------------------------|--------------------------|----------------------------------|----------------|------------|
|                                                                                                    |                                                      |                                           |                                          |                                 |                              |                  | 1            | ACCU     | EIL DO   | OSSIER     | INSCR        | IPTIONS      | PLANN      | ING F4   | ACTURAT  | TION     | SIMULATIO      | INS M    | 1ESSAGER         | IE <sup>®</sup> AC       | UALITÉS                            |                          |                      |                           |                                |                                                               |                                          |                          |                                  |                |            |
| 30 MAI 2024 Aujourd'hui                                                                                                    |                                                      |                                           |                                          | Inscr                           | ription: Vac                 | ances ou Péri:   | scolaire 203 | 24/2025  |          |            | • [          | i Rest       | ant dû : ( | 0.00€    |          |          |                |          |                  |                          |                                    |                          |                      |                           |                                |                                                               |                                          |                          |                                  |                |            |
| Inscription vacance     Les inscriptions aux vacanc     en paiement immédi         sans possibilité d'an         pas de rembourseme | s<br>ves (EMSB/I<br>nt<br>nulation ou<br>nt possible | Gari/Teenag<br>de modifica<br>en cas de m | ers/Nistouns,<br>tion<br>lodification di | Séjours/I<br>I plannin <u>c</u> | 'Nuitée) sor<br>g par la col | nt:<br>Iectivité |              |          |          |            |              |              |            |          |          |          |                |          |                  |                          |                                    |                          |                      |                           |                                |                                                               |                                          |                          |                                  |                |            |
| Vivi : Juillet 2024<br>Coût de la période : 0.00€                                                                                   | $\langle \rangle$                                    | MENSU                                     | Jel <u>quin</u>                          | ZAINE                           | SEMAI                        | <u>NE</u>        |              |          |          |            |              |              |            |          |          |          |                |          | (                | 1                        | MOE                                | IFIEF                    | 3                    |                           |                                |                                                               | MODIFI                                   | CATION                   | EN COURS                         | 5              |            |
|                                                                                                    | Lu 1                                                 | Ma Me<br>02 03                            | Je V<br>04 0                             | e Sa<br>5 06                    | a Di<br>5 07                 | Lu Ma<br>08 09   | Me<br>10     | Je<br>11 | Ve<br>12 | Sa  <br>13 | Di L<br>14 1 | u Ma<br>5 16 | Me<br>17   | Je<br>18 | Ve<br>19 | Sa<br>20 | Di Lu<br>21 22 | Ma<br>23 | Me 24            | 25                       | ve sa<br>26 27                     | UI<br>28                 | LU<br>29             | Ma Me<br>30 31            |                                | 0 <u>annul</u>                                                | ation en atte                            | ente<br>onto             |                                  |                |            |
| Semaine 1: NISTOUNS-GARI-TEEN<br>- Semaine 1 du 08/07/2024 au<br>12/07/2024                                                         | 1 du 08/07/                                          | 2024 au 12/                               | 07/2024                                  |                                 |                              |                  |              |          |          |            |              |              |            |          |          |          | Le             | es réser | C<br>vations sor | ette activ<br>It ouverte | ité n'est pas mo<br>s du 03/06/202 | difiable -<br>4 08:30 ai | Paiemen<br>u 27/06/: | nt immédiat<br>2024 00:00 |                                | Uleselv                                                       | TERMIN                                   | ER LES MO                | DIFICATIONS                      |                |            |
| Semaine 2: NISTOUNS-GARI-TEE                                                                                                    | 1 du 15/07/                                          | 2024 au 19/                               | 07/2024                                  |                                 |                              |                  |              |          |          |            |              |              |            |          |          |          | Le             | es réser | C<br>vations sor | ette activ<br>It ouverte | ité n'est pas mo<br>s du 03/06/202 | difiable -<br>4 08:30 ai | Paiemen<br>u 27/06/: | nt immédiat<br>2024 00:00 |                                | F                                                             | AMILLE                                   |                          | ACTIV                            | /ITÉS          | ]          |
| - Semaine 2 du 15/07/2024 au<br>19/07/2024                                                                                          |                                                      |                                           |                                          |                                 |                              |                  |              |          |          |            |              |              |            |          |          |          |                |          |                  |                          |                                    |                          |                      |                           | *                              | Vivi                                                          |                                          |                          |                                  |                |            |
| ÷                                                                                                    |                                                      | QUIT                                      | TER                                      |                                 |                              | 8                |              | V/       | ALID     | ER         |              |              | $\langle$  | 1        | VAL      | IDE      | RET            | TE       | RMIN             | IER                      |                                    |                          |                      |                           | Ins:<br>• \$<br>1<br>• \$<br>1 | criptions<br>Semaine 1<br>12/07/202<br>Semaine 2<br>19/07/202 | :<br>NISTOUNS<br>14<br>:: NISTOUNS<br>14 | -gari-teen<br>-gari-teen | l du 08/07/202<br>l du 15/07/202 | 24 au<br>24 au |            |

- Cochez les jours de présence de votre enfant
- Cliquez sur « Valider et terminer »

Le récapitulatif de vos reservations s'affiche. Vérifier bien vos réservations et cliquez sur « Payer »

Une page de paiement s'affiche, choisissez votre carte de paiement et rentrer vos coordonnées bancaires.

| Référence commande :       20200525x4238x84647         Montant :       36,03 EUR         Mastercard       Maestro |               |
|----------------------------------------------------------------------------------------------------|---------------|
| Montant : 36,03 EUR Mastercard Maestro                                                                            | VISA          |
|                                                                                                    | Visa Electron |
|                                                                                                    | CE            |
| e-Carte Bleue Visa                                                                                                | СВ            |

Une fois le paiement effectué, votre inscription est validée et votre enfant est inscrit au Centre de Loisirs.

## Attention une fois la réservation effectuée et payée, plus de modification possible.